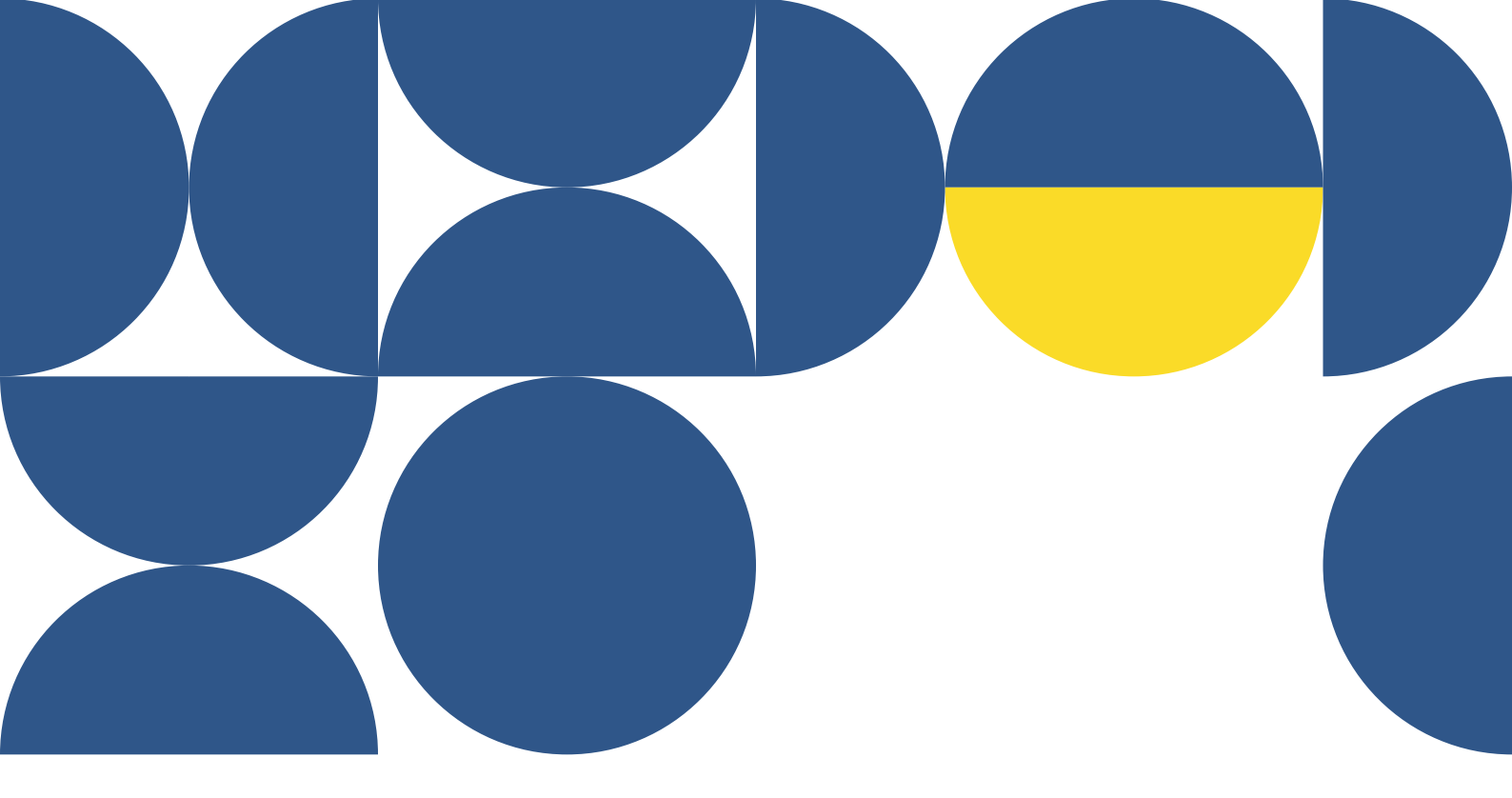

# Sinapse<sup>°</sup> MANUAL BOREVISE BOREVISE MARCE 2022

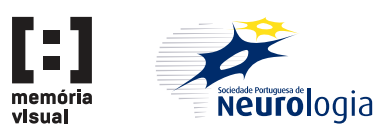

### Passo 1

Aceda ao menu Convites de revisão e clique no artigo

|   | ACOLHIMENTO PUBLICA              | ÇÃO REVISTA | SUBMETER                                         | Q FPEREIRA |
|---|----------------------------------|-------------|--------------------------------------------------|------------|
|   |                                  |             |                                                  |            |
|   | Área de gestão                   | Artigos     |                                                  |            |
|   | Pesquisar                        | 2           |                                                  |            |
|   | Submetidos                       | 1 artigo    |                                                  |            |
|   | Alterações                       | 0 Ano       | ✓ Mês ✓ Tipo ✓                                   | ÷          |
|   | Publicados                       | 1 Em ob     | servação pelo Editor: Artigo de revisão 1 versão |            |
|   | Recusados                        | 0 Sono e    | cefaleias                                        |            |
| C | Recomines<br>Convites de revisão |             |                                                  |            |
|   | Revistos                         | 4           |                                                  |            |
|   | Editor associado                 | 0           |                                                  |            |
|   | Mensagens recebidas              | 2           |                                                  |            |
|   | Dados pessoais                   |             |                                                  |            |
|   | Alterar senha                    |             |                                                  |            |
|   | Sair                             |             |                                                  |            |
|   |                                  |             |                                                  |            |
|   |                                  |             |                                                  |            |
|   |                                  |             |                                                  |            |

#### Passo 2

Selecione a opção Aceitar para continuar para a revisão do manuscrito

| ACOLHIMENTO PUBLICAÇÃO REVISTA SUBMETER Q FPEREIRA                                                                                                    |  |
|----------------------------------------------------------------------------------------------------|--|
|                                                                                                    |  |
| Convite para revisão                                                                                                    |  |
| Foi convidado a efectuar a revisão do artigo identificado abaixo.<br>Poderá aceitar ou sugerir outro revisor para este artigo.                                                                                                    |  |
| Identificação                                                                                                    |  |
| TITLE IN PORTUGUESE / TITULO PORTUGUËS<br>Sono e offaleias                                                                                                    |  |
| TITLE IN EWALISH / TÍTULO INGLÉS                                                                                                    |  |
| ABSTRACT UN PORTUDUSESY ESSUMMO PORTUDUS<br>Lorem pipusu folosi si mark conscreteri dipicioni pelli. Vestibulum eu ippum aliquam nisi (ri,<br>consectedur lectus. Dones voluptat tempon luctus. Estima mote elli gravida se interdum convolla.<br>condimentum at o dio in si atter di esti esti el Polentezque vel felis malenzasi, lacinia emi esti angentum risus.<br>Vestibulum eget sagittis libero, at masmisus est. Vestibulum ac punus as elli ornare varius vel id erat. Duis<br>matis unus aquien, id elementum nibh eusismod in. Integer conseçuat risus libero, non convallis elli convallis<br>si amet.                                                                                                    |  |
| MANUSCRIPT TYPE / TYPE / TYPE |  |
| Aceitar C nvidar outro revisor Agora não tenho tempo                                                                                                    |  |
|                                                                                                    |  |
|                                                                                                    |  |
| U NOVARTIS                                                                                                    |  |

# Passo 3

Faça download do ficheiro do artigo

## Passo 4

Depois da leitura do manuscrito clique em Enviar Revisão

| <br>ACOLHIMENTO PUBLICAÇÃO REVISTA SUBMETER                                                                                                    | Q FPEREIRA              |
|----------------------------------------------------------------------------------------------------|-------------------------|
|                                                                                                    |                         |
| ARTIGO DE REVISÃO AR220023                                                                                                    | 2022-03-22 Em revisão   |
| Sono e cefaleias                                                                                                    | 1<br>versio             |
| Resumo Artigo Revisões Mensagens                                                                                                    |                         |
| Title / Titulo                                                                                                    | Enviar revisão          |
| Sono e cefaleias                                                                                                    | 1 (2020-02-1)<br>formas |
| Abstract / Resumo<br>Lorenz ipsum dodor sit and, consectedur adjuscing elit. Vestibulum en ipsum aliguam aliguam nild (d,<br>consectedura in terrorismic adjuscing elit. Vestibulum en ipsum aliguam aliguam nild (d,<br>consectedura in constant tempor hachas. Etiam meter alit. granda ac instructure committe,<br>pertain mixing, vestibulum eget estagenti libera, at manimare vesti estagenti adjusci en anne<br>pertain mixing, vestibulum eget estagenti libera, at manimare vesti establicante gana use elle roma-<br>renzi estagenti estagenti libera, at manimare vesti establicante gana use elle roma-<br>enzi estagenti estagenti estagenti estagenti estagenti estagenti estagenti estagenti estagenti<br>estagenti estagenti estagenti estagenti estagenti estagenti estagenti estagenti estagenti estagenti estagenti<br>convalite estagenti estagenti estagenti estagenti estagenti estagenti estagenti estagenti estagenti estagenti<br>estagenti estagenti est |                         |
| Keywords / Palavras-chave                                                                                                    |                         |
| Afaxias;                                                                                                    |                         |
| Key messages                                                                                                    |                         |
| Manuscript / Artigo                                                                                                    |                         |

## Passo 5

Selecione a pontuação quanto ao conteúdo e forma

| ACOLHIMENTO PUBLICAÇÃO REVISTA SUBMETER                                   |          |            |             |
|---------------------------------------------------------------------------|----------|------------|-------------|
|                                                                           |          |            |             |
| < ARTIGO DE REVISÃO                                                       | AR220023 | 2022-03-22 | Em revisão  |
| Sono e cefaleias                                                          |          |            | 1<br>versão |
| Resumo Artigo <b>Revisões</b> Mensagens                                   |          |            |             |
| Envio da revisão                                                          |          | Versões    | 2022-03-21  |
| CONTEÚDO                                                                  |          | <u> </u>   | download    |
| · commensate<br>3 ✓ Interese cientifico                                   |          |            |             |
| 3 Vetrodologia apropriada                                                 |          |            |             |
| Ref. 1 = mínimo; 5 = máximo vator                                         |          |            |             |
| FORMA                                                                     |          |            |             |
| 3 V Linguagem                                                             |          |            |             |
| <ul> <li>4 ♥</li> <li>Concordância com as normas de publicação</li> </ul> |          |            |             |

# Passo 6

Selecione uma das recomendações para aceitação

| <ul> <li>Concordancia com as normas de publicação</li> </ul>                                                                                                    |  |
|----------------------------------------------------------------------------------------------------|--|
| Ref: 1 - mínimo; 5 - máximo valor                                                                                                    |  |
|                                                                                                    |  |
| RECOMENDAÇÕES PARA ACEITAÇÃO                                                                                                    |  |
|                                                                                                    |  |
| <ul> <li>Aceitação sem alteração</li> </ul>                                                                                                    |  |
|                                                                                                    |  |
| Condizional anés alteração minor                                                                                                    |  |
| Indicadas pos comportários para o(a) autor(oa)                                                                                                    |  |
| inucadas nos comencanos para o(s) autor(es)                                                                                                    |  |
| Condicional após alteração maior                                                                                                    |  |
| Indicadas nos comentários para o(s) autor(es)                                                                                                    |  |
| nanous noo comentanto para oloj astolleoj                                                                                                    |  |
| Não aceitação                                                                                                    |  |
| <ul> <li>Falta de relevância científica</li> </ul>                                                                                                    |  |
| O Falle de acisientidade                                                                                                    |  |
| <ul> <li>Faita de originalidade</li> </ul>                                                                                                    |  |
| <ul> <li>Metodologia incorrecta com consequentes conclusões erróneas</li> </ul>                                                                                           |  |
| Outra (registada nos comentários para o editor/autor))                                                                                                    |  |
| oura (regionada nos contentantos para o carto)/autor//                                                                                                    |  |
|                                                                                                    |  |
| DEV/2ÃO                                                                                                    |  |
| REVIONO                                                                                                    |  |
| Estou disponível para rever futuras versões do artigo                                                                                                    |  |
|                                                                                                    |  |
| NOTA AO AUTOR                                                                                                    |  |
| Mencionar secção, página e linha a que os comentários são referentes.<br>Utilize, por favor, esta opsão para clarificar o que acredita ser pesesário alterar ou melhorar. |  |
| sonice, por renor, core oppero para orannoar o que astedita ser recessario aneral ou memoral.                                                                             |  |
| NAO devem ser adicionadas notas ao proprio manuscrito e adicioná-lo como anexo.                                                                                           |  |
|                                                                                                    |  |
|                                                                                                    |  |

# Passo 7

Preencha o campo Nota ao Autor com os comentários relevantes a alterações e melhorias. Todas as informações relevantes para os autores devem ser adicionadas neste campo.

#### Passo 8

Clique em Enviar revisão

|   | NOTA AO AUTOR<br>Mencionar secção, página e linha a que os comentários são referentes.<br>Utilize, por faror, esta ogrão para clarificar o que acredita ser necessário alterar ou melhorar.<br>NÃO devem ser adicionadas notas ao próprio manuscrito e adicioné-lo como anexo.<br>Introducão, parágrafo 2, linha 5: deve mencionar qual o objeto de estudo. |  |
|---|----------------------------------------------------------------------------------------------------|--|
|   | NOTA AO EDITOR<br>Considero que o artigo deve passar por algumas ligeiras melhorias e depois<br>estará pronto para aceitação.]                                                                                                    |  |
|   | ANEXOS                                                                                                    |  |
| ( | Enviar revisio                                                                                                    |  |

Os campos Nota ao Editor e Anexo não são de preenchimento obrigatório mas podem ser usados para complementar a revisão.